Assigning Budget Centers & Purchasing Orders Order Approvals

# Quick guide for Administrators on StaplesAdvantage.com

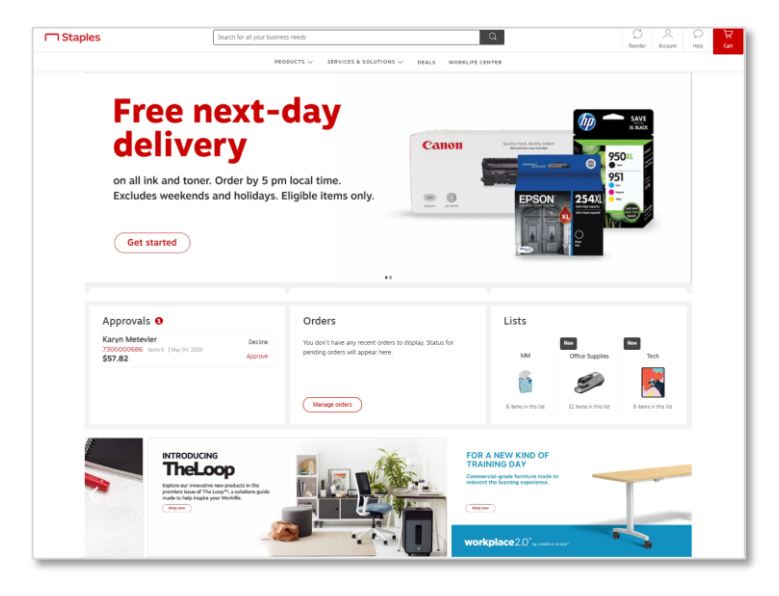

| Manage Users                                        |                                       |                            |                                                            |
|-----------------------------------------------------|---------------------------------------|----------------------------|------------------------------------------------------------|
| Create a New Licer                                  |                                       |                            |                                                            |
| create a new oper                                   |                                       |                            |                                                            |
| Create a new Supervis<br>Supervisors can approve of | sor<br>orders and access selected adn | inistrative functions and  |                                                            |
| reports.                                            |                                       |                            |                                                            |
| Create a new Associat                               | te                                    |                            |                                                            |
| Associates can place orde                           | ers and change their password.        |                            |                                                            |
| Search for a User P                                 | rofile                                |                            | Edit User Profiles                                         |
| Enter as much informatio                            | n as you know about a particul        | ar user then click 'Go' to | Select any user from the list below, then click an action. |
| search. Search results wil                          | l display in the dialog box to th     | e right.                   | O user(s) found                                            |
| By Name or ID:                                      | Last Name                             | •                          | - Modify                                                   |
| Poter Manual an IPa                                 |                                       |                            | Delete                                                     |
| Erner Hame un U.                                    |                                       |                            | Copy                                                       |
| By User Type:                                       | Anv                                   |                            | line info                                                  |
|                                                     | [                                     |                            |                                                            |
| By User's Supervisor/<br>Administrator:             | Any                                   |                            |                                                            |
| _                                                   |                                       |                            |                                                            |
|                                                     |                                       |                            |                                                            |

#### System Requirements:

For the best experience and Interface StaplesAdvantage.com is supported on the following computer operating systems and the most up to date version of various web browsers.

#### **Operating Systems**

Windows 7, Windows 2000, Mac OS X

#### Web Browsers

Internet Explorer <u>latest version</u> Google Chrome <u>latest version</u> Mozilla Firefox <u>latest version</u> Safari <u>latest version</u>

### **Administrator Capabilities:**

- Manage Users: Add and delete users, modify user information, reset passwords and modify approval settings
- Order Approvals: Some organizations require that some or all orders be approved by an Administrator before they are submitted

Approvers review, modify or decline orders

**Global Approvers** can review, modify or decline orders that they are set up to approve as well as orders that routed to another person for approval

- Create Shared Shopping Lists: Create and modify shopping lists to be accessed by all your StaplesAdvantage.com users
- Reports: Access your reports to gain insight into your organizations spend

### Manage Users:

Manage Users allows you to add and delete users or modify user information

- Hover over Account in the header and select Manage Users
- Click on the appropriate level of user you wish to create:
  - Administrator Approves Supervisor orders, is the second level of approval for Associate orders (if applicable) and has access to additional functionality
  - Supervisor Creates and submits orders. This is the first level of approval for Associate orders (if applicable) and may have access to additional functionality
  - Associate Creates orders that may require approval by a Supervisor
- You will be prompted to enter required information to complete the new user profile

You can also search for an existing profile to edit, modify or delete. To save you time, copy an existing user and modify their name and information specific to the new user being created.

# **Staples**

Assigning Budget Centers & Purchasing Orders Order Approvals

# Quick guide for Administrators on StaplesAdvantage.com

## Setting Up Approval Routing

When setting up a new user, you will add in their required information and have the ability to include the following options:

### A Blocked item override privileges

- Can order blocked items
- Orders containing blocked items must route for approval – note: an approver must be specified when this option is selected
- Check either box above or leave blank for user to not be allowed to order blocked items

### Approval requirements and spend limits

- No spending limits
- Route all orders for approval
- Route orders for approval when
  - Orders are not within the following user spending limits: Define an order minimum Define an order maximum
- Orders exceed the following line total dollar maximum Define dollar maximum
- Select a supervisor/approver by using the drop down menu to specify user
- D Click next

# **Manage Credit Card Information**

- If you do not want to manage credit card information for a user, click next
- Or choose their purchase information privileges by checking the box on the following options:
  - Do not display credit card information to user.
  - Allow user to edit but not save to profile (credit card information can be changed for individual purchases, but cannot be saved to profile).
  - Allow user to edit and save to profile
- Add a new credit card
- Click next

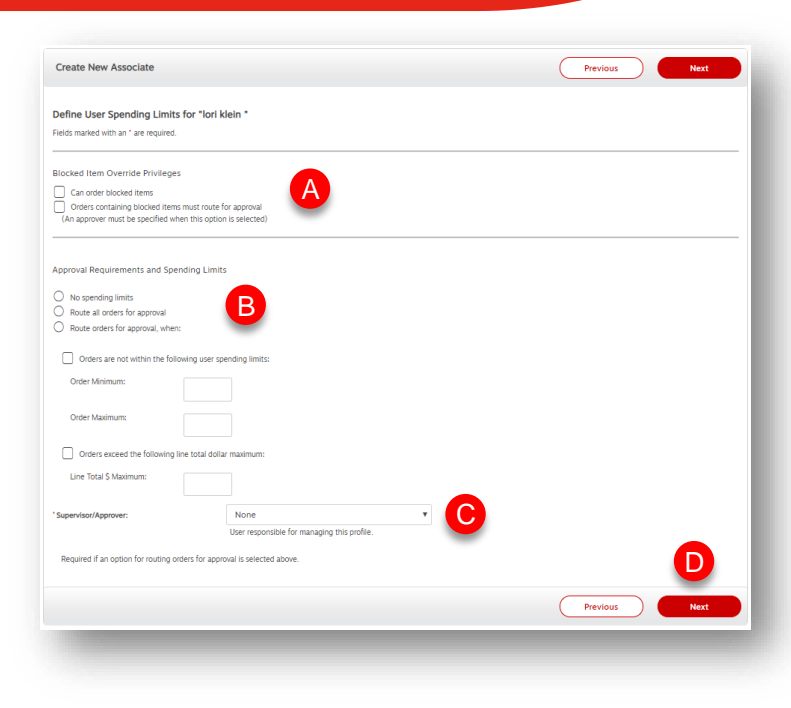

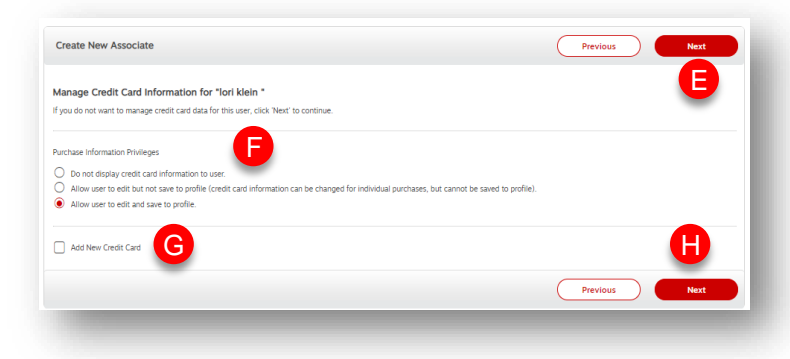

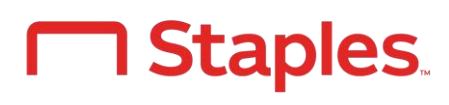

Assigning Budget Centers & Purchasing Orders Order Approvals

# Quick guide for Administrators on StaplesAdvantage.com

When setting up a new user, you will add in their required information and have the ability to include the following options:

### **Assigning Budget Centers**

#### Select an authorized ship-to location to view available Budget Centers

- A To authorize a user for specific budget centers, select from the list of available budget centers
- B Click Add Selected to move the selected information to the column on the right
- C To authorize all currently available Budget Centers click Add All
- D To authorize User for All Current and Future Budget Centers, check the box
- **E** To assign a default Budget Center, select one from the list of Budget Centers above and click Assign Default
- 🕖 Click next

## **Assigning Purchase Orders**

#### Select an authorized ship-to location to view available Budget Centers

- **G** Select an Authorized Ship-To Location to view available POs
- To authorize this user for specific POs, select them in the list of Available POs
- Click Add selected
- To authorize all currently available POs click Add all
- To assign a default PO, select one from the list of POs above and click Assign default
- Click next

| reate New Associate                                                                                                    | Previous Next                                                                                                    |
|----------------------------------------------------------------------------------------------------|----------------------------------------------------------------------------------------------------|
| assign Authorized Budget Centers for "lori klein"                                                                                                    |                                                                                                    |
| Select an Authorized Ship-To Location to view available Rudnet Centers                                                                                                    |                                                                                                    |
| Authorized Chip To Location                                                                                                    |                                                                                                    |
| Autorized ship-to cotabons                                                                                                    |                                                                                                    |
| BC PO POR LISTS Change                                                                                                    |                                                                                                    |
| <ol> <li>Decide the method for authorizing Budget Centers.</li> </ol>                                                                                                    |                                                                                                    |
| To authorize this user for specific Budget Centers, select them in the list of<br>Purfect Centers and alish tailed extends                                                                                                    | f Available To authorize this user for all currently available Budget Quick Tip                                                                                                    |
| Budget Centers and Citick Add selected .                                                                                                    | checkbox                                                                                                    |
| To authorize all currently available budget Centers click "Add all".                                                                                                    | Authorize User for All Current and Future Budget Centers".                                                                                                    |
|                                                                                                    | Authorize User for All Current and Future Budget Centers                                                                                                    |
| Search Budget Center                                                                                                    | Search                                                                                                    |
|                                                                                                    |                                                                                                    |
|                                                                                                    | Successfully added 1 Budget Center(s)                                                                                                    |
|                                                                                                    |                                                                                                    |
| wailable Budget Centers                                                                                                    | Authorized Budget Centers                                                                                                    |
| - 5 of 5                                                                                                    | 1 - 1 of 1                                                                                                    |
| BC-001:BUDGET CENTER 001<br>BC-002:BUDGET CENTER 002                                                                                                    | Add Selected  BC-002:BUDGET CENTER 002                                                                                                    |
| BC-003:BUDGET CENTER 003                                                                                                    | Add All                                                                                                    |
| BC-005:BUDGET CENTER 005                                                                                                    |                                                                                                    |
|                                                                                                    |                                                                                                    |
|                                                                                                    | Remove Selected                                                                                                    |
| (                                                                                                    | ✓ Remove All                                                                                                    |
|                                                                                                    |                                                                                                    |
| •                                                                                                    | ٩ 📃                                                                                                    |
|                                                                                                    |                                                                                                    |
| o assign a default Budget Center, select one from the list of Budget Centers                                                                                                    | above and click "Assign Default".                                                                                                    |
| Assign Default Default Budget Center: BC-002 : BUDGET CENTE                                                                                                    | ER 002                                                                                                    |
| A                                                                                                    |                                                                                                    |
|                                                                                                    | Previous Next                                                                                                    |
| -                                                                                                    |                                                                                                    |
| Treate New Associate                                                                                                    | Previous Next                                                                                                    |
| Greate New Associate                                                                                                    | Previous Next                                                                                                    |
| Treate New Associate<br>Issign Authorfzed Purchase Order Numbers for "lori klein"                                                                                                    | Previous Next                                                                                                    |
| Create New Associate Assign Authorized Purchase Order Numbers for "Iori klein" Select an Authorized Ship-To Location to Vew available POL                                                                                                    | Previous Next                                                                                                    |
| Create New Associate Assign Authorized Purchase Order Numbers for "fori kieln* Select an Authorized Ship-To Locations to Vew available PDs. Authorized Ship-To Locations                                                                                                    | Previous Next                                                                                                    |
| Create New Associate  Assign Authorized Purchase Order Numbers for "fori klein"  Seted an Authorized Ship-To Location to view available (Tori<br>Authorized Ship-To Location to view available (Tori<br>Authorized Ship-To Locations Composed Composed Compo | Previous Next                                                                                                    |
| Treate New Associate  Assign Authorized Purchase Order Numbers for "lori klein"  Select an Authorited Ship-To Location to View available POS Authorized Ship-To Locations Build Do Ru LISTS Do Runge Durate the sector and the post                                                                                                    | Previous Next                                                                                                    |
| Treate New Associate  Assign Authorized Purchase Order Numbers for 'lori klein'  Select an Authorized Ship-To Location to view available PC: Authorized Ship-To Locations BC PD PDs LSTS Charge Charge Charg        | Os and cick To partnote this user for all currently available PDr as                                                                                                    |
| Treate New Associate  Select an Authorized Purchase Order Numbers for "fori klein"  Select an Authorized Ship-To Location to leve available POL Authorized Ship-To Location to two available POL Decide the method for authorising POS.  To authorize this user for specific POs, select them in the list of Available POL Add Select.                                                                                                    | Os and cick To subtorize this ser for all currently analiable POs as very a subtore this ser for all currently analiable POs as very a subtore the circulator                                                                                                    |
| Treate New Associate  Sesign Authorized Purchase Order Numbers for "fori klein"  Seter an Authorized Ship-To Location to View availation PDC.  Authorized Ship-To Locations  C PO PDR LISTS Conge Decise the method for authorizing PDC.  To Subtrote his pair for specific PDS, select them in the list of Available PC "Advanced".  To subtrote al currently available PDS click "Add at".                                                                                                    | Or and cisk. Its autorise this super far all numeroly, available POs as well as all fauture POs, select the creacible<br>"Authorise User far All Current and Fauture POs." Quick Tip                                                                                                    |
| Treate New Associate  susgin Authorized Purchase Order Numbers for "lori klein"  Select an Authorized Ship-To Location to Vew available PCs. Authorized Ship-To Locations CEO POR LISTS Carge  Decide the method for authorizing PCs. To authorize the user for specific PRs, select them in the list of Available PC 'Add selected'.  To authorize all currently available PCs click "Add air.                                                                                                    | Os and cick To authorize this user for all currently available POs as well as all future POs, select the clockdow " Monotize blace For All Current and Falure POs. "                                                                                                    |
| reate New Associate  seign Authorized Purchase Order Numbers for 'lori klein'  Seitet an Authorized Ship-To Location to tiew available PC: Authorized Ship-To Locations  C PD POR LIST C Parge  C Ported the method for authorized PC: C Parge  C Ported the method for authorized PC: C Parge  C Ported the method for authorized PC: C Parge  C Ported the method for authorized PC: C Parge  C Ported the method for authorized PC: C Parge  C Ported the method for authorized PC: C Ported the method for authorized PC: C Ported the method for authorized PC: C Ported the method for authorized PC: C Ported the method for authorized PC: C Ported the method for authorized PC: C Ported the method for authorized PC: C Ported the method for authorized PC: C Ported the method for authorized PC: C Ported the Ported the Ported the Ported PC: C Ported the Ported the Ported the Ported PC: C Ported the Ported the Ported the Ported PC: C Ported the Ported PC: C Ported the Ported PC: C Ported the Ported PC: C Ported PC: C Ported the Ported PC: C Ported PC: C        | Os and cick  Do activates this super for all currently available FOs as well as all fautes POS, serect the decidious  "                                                                                                    |
| Areate New Associate  asign Authorized Purchase Order Numbers for "fori klein"  astronized She/To Location to Vew availation for  Authorized She/To Location BCP0 POR LISTs Compe Competition Competition Competi        | Os and cik.  To autorope this sizer for all currently available FOS as well as all finare FOR, select the creation "Authorize User for All Current and Finare FOR".  Authorize User for All Current and Finare FOR".  Seach                                                                                                    |
| Create New Associate  Assign Authorized Purchase Order Numbers for 'lori klein'  Select an Authorized Purchase Order Numbers for 'lori klein'  Select an Authorized Purchase Order Numbers for 'lori klein'  Select the Market of Select them in the list of Available R  Compose the Uncerted Select them in the list of Available R  Compose the Uncerted Select them in the list of Available R  Select the Order Select them in the list of Available R  Select the Order Select them in the list of Available R  Select the Order Select them in the list of Available R  Select the Order Select them in the list of Available R  Select the Order Select the Order Select them in the list of Available R  Select the Order Select the Order Select them In the list of Available R  Select the Order Select the Order Select them In the list of Available R  Select the Order Select the Order Select them In the list of Available R  Select the Order Select the Order Select them In the list of Available R  Select the Order Select the Order Select them In the list of Available R  Select the Order Select the Order Select them In the list of Available R  Select the Order Select the Order Select them In the list of Available R  Select the Order Select the Order Select them In the list of Available R  Select the Order Select the Order Select them In the list of Available R  Select the Order Select the Order Select the Order Select them In the list of Available R  Select the Order Select the Order Sel        | Os and ciki. To autorize this user for all concertly available PDs as<br>The autorize their topic for all concertly available PDs as<br>The dist and functions there for a for a                                                                                                    |
| Treate New Associate                                                                                                    | Os and cick To authorize this sure for all currently available POs as well as all fixer POS, select the checkbox well as all fixer POS. the checkbox control User for All Current and Facture POs. control control con                                                                                                    |
| Create New Associate  Select an Authorized Purchase Order Numbers for "fori klein"  Select an Authorized Ship-to Location to view available PO: Authorized Ship-to Location to view available PO: Composed the method for authorizing POR.  To authorize this user for specific POR, select them in the list of Available PC  So dot the method for authorizing POR.  To authorize all currently available POS click "Add atr.  Search PO  So dot Ship Conception POR POR POR POR POR POR POR POR POR POR                                                                                                    | Os and ciki<br>To actroise this suer for all currently available FOS as<br>"admited and afficient FOS, select the checkbox<br>"admited bure FOS as for the checkbox<br>"admited bure for All Current and Falure FOS<br>"admited bure for All Current and Falure FOS<br>"                                                                                                    |
| Create New Associate  Assign Authorized Purchase Order Numbers for "lori klein"  Select an Authorized Purchase Order Numbers for "lori klein"  Select an Authorized She7b Location to View available PO:  Charge Decide the method for authorizing PO:  To authorize all currently available POs click "Add at".  Search PO  Watable PO  Select PO  Watable PO  Select PO  Watable PO  Select PO  Watable PO  Select PO  Watable PO  Select PO  Watable PO  Select PO  Watable PO  Select PO  Select PO  Selec        | Os and ciki.<br>Do activities this sure for all concerds, available 400 as<br>mellis as finane KDs, select the relevables<br>*-Autivities ther for All Concerts and Finane POS<br>Autivities ther for All Concerts and Finane POS<br>                                                                                                    |
| Create New Associate  Assign Authorized Purchase Order Numbers for "lori klein"  Select an Authorized Purchase Order Numbers for "lori klein"  Select an Authorized Ship-To Location to view available PC  Authorized Ship-To Location to view available PC  To authorize Ship-To Location  Compension  Decide the method for authorized PC  Compension  Decide the method for authorized PC  Compension  Compension  Compens        | Os and ciki<br>To authorize this sore for al currently available POs as<br>well as al future POS, select the closidio<br>well as al future POS, select the closidio<br>Cost of the Cost of Cost of Cos                                                                                                    |
| Create New Associate  Sesign Authorized Purchase Order Numbers for "fori klein"  Setect an Authorized Pupcha Location to view available for  Authorized Stay-bo Location to view available for  Comparison of the sumer for authorizing FOR.  To authorize all currently available POs click "Add at".  Search PO  Second Public Actes Police ROS  COMPARIENCE ACCESS ROS  COMPARIENCESS ROSER ROS  COMPARIENCESS ROSER ROS  COMPARIENCESS ROSER ROS  COMPARIENCESS ROSER ROS  COMPARIENCESS ROSER ROS  COMPARIENCESS ROSER ROS                                                                                                    | Os and ciki To autorise this suer for all currently available POs as Used and ciki Used and future POs, select the checkbox Used Source User for All Current and Future POs Used To User To User To Us                                                                                                    |
| Create New Associate  Assign Authorized Purchase Order Numbers for 'lori klein'  Sector in Authorized Sherb Location to were available PC  Sector PRI LISTs Orage  Decise the method for authorism pRo.  To authorize all currently available POs click 'Add at'.  Search PD  Sector PRI Sector PO  Sector PRI Sector PO  Sector PO  Sect        | Os and ciki<br>b authorise this user for all truterelly available PDs as<br>where the art facer PDs, select the robeadue<br>*-Artification User for All Current and Facture PDs<br>Artification User for All Current and Facture PDs<br>                                                                                                    |
| Treate New Associate  Assign Authorized Purchase Order Numbers for 'lori klein'  Select an Authorized Purchase Order Numbers for 'lori klein'  Select an Authorized Ship-To Location to see validate PO:  Authorized Ship-To Location to see validate PO:  Decide the method for authorizing PO:  Do authorize this user for specific POs, select them in the list of Available PO  Select an University available POs click *Mde atr.  Search PO  Select Authorized Ship-To Location  Search PO  Select Authorized Ship-To Location  Search PO  Select Authorized Ship-To Location  Search PO  Select Authorized Ship-To Location  Search PO  Select Authorized Ship-To Location  Search PO  Select Authorized Ship-To Location  Search PO  Select Authorized Ship-To Location  Search PO  Select Authorized Ship-To Location  Search PO  Select Authorized Ship-To Location  Search PO  Select Authorized Ship-To Location  Search PO  Select Authorized Ship-To Location  Search PO  Select Authorized Ship-To Location  Search PO  Search PO  S        | Os and ciki<br>To authorize this user for all currently analable PDs as<br>uell as al funze POS, select the clockido<br>uell as al funze POS, select the clockido<br>and cikits ther for All current and Fabare POS<br>Autorize User for All Current and Fabare POS<br>User<br>Monotee User for All Current and Fabare POS<br>Sector<br>Monotee Deer for All Current and Fabare POS<br>Sector<br>Monotee Deer for All Current and Fabare POS<br>Sector<br>Monotee Deer for All Current and Fabare POS<br>Sector<br>Monotee Deer for All Current and Fabare POS<br>Sector<br>Monotee Deer for All Current and Fabare POS<br>Sector<br>Monotee Deer for All Current and Fabare POS<br>Sector<br>Monotee Deer for All Current and Fabare POS<br>Monotee Deer for All Current and Fabare POS<br>Monotee Deer for All Cu                                                                                                    |
| Create New Associate  Assign Authorized Purchase Order Numbers for "fori klein"  Setect an Authorized Step-to Location to view availation (for.  Authorized Step-to Location to view availation (for.  Composed of the substration (for.)  Composed of the substration (for.)  Composed of the substration (for.)  Composed of the substration (for.)  Composed of the substration (for.)  Composed of the substration (for.)  Composed of the substration (for.)  Composed of the substration (for.)  Search PO  Search PO  Search         | Os and ciki<br>To actroiste this suer for all currently available PDs as<br>u-u-back Tip<br>u-u-back To activities the checkbox<br>u-u-back To<br>Activities User for all current and Future PDs<br>U-u-back To<br>Activities User for All Current and Future PDs<br>U-u-back To<br>U-u-back To<br>U-u-bac |
| Create New Associate  Assign Authorized Purchase Order Numbers for 'lori klein'  Select an Authorized She/To Location to view available PC  Select the method for authorizen pice.  Compare Compare C        | Os and ciki<br>b authorise this user for all truterelly available POs as<br>where the all facer POs, select the checkabo<br>*-Artification Bore for All Current and Fabure POs<br>Artification Bore<br>Artification Bore<br>                                                                                                    |
| Create New Associate  Assign Authorized Purchase Order Numbers for 'lori klein'  Select an Authorized Purchase Order Numbers for 'lori klein'  Select an Authorized Purchase Order Numbers for 'lori klein'  C D OD RUIST  Dathorize and to authorizen POS  C D OD RUIST  Dathorize and currently available POS click 'Add ar'.  Search PO  Select RO  Search PO  Select RO  Search PO  Search P        | Os and old:<br>To adhorise this user for all currently available PDr as<br>user and all funces PDS, safest the decidious<br>user and all funces PDS, safest the decidious<br>user and the pDS All current and Rules PDS<br>Control to the for All current and Rules PDS<br>Control to the for All current and Rules PD                                                                                                    |
| Create New Associate  Segin Authorized Purchase Order Numbers for "fori klein"  Seited an Authorized Ship-To Location to view availation (for.  Authorized Ship-To Location to view availation (for.  Constraints of the sum for specific POs, select them in the list of Available PO  Constraints of the sum for specific POs, select them in the list of Available PO  Constraints of the sum for specific POs, select them in the list of Available PO  Constraints of the sum for specific POs, select them in the list of Available PO  Constraints of the sum for specific POs, select them in the list of Available PO  Constraints of the sum for specific POs, select them in the list of Available PO  Constraints of the sum for specific POs, select them in the list of Available PO  Constraints of the sum for specific POs, select them in the list of Available PO  Constraints of the sum for specific POs, select them in the list of Available PO  Constraints of the sum for specific POs, select them in the list of Available PO  Constraints of the sum for specific POs, select them in the list of Available PO  Constraints of the sum for specific POs, select them in the list of Available PO  Constraints of the sum for specific POs, select them in the list of Available PO  Constraints of the sum for specific POs, select them in the list of POs  Constraints of the specific POs, select them in the list of POs  Constraints of the specific POs  Constraints of the specific POs  Constraints of t        | Or and ciki<br>To authorise this sure for all currently available POrs as<br>"u-burstice burst for all currently available POrs as<br>"u-burstice burst for all current and Ruburs POR"<br>"u-burstice burst for All Current and Ruburs POR"<br>Current Current and Ruburs POR<br>Current Current and Ruburs POR<br>Current And Ruburs POR<br>Current And Ruburs POR<br>Current And Ruburs POR<br>Current And Ruburs POR<br>Current And Ruburs POR                                                                                                    |
| Create New Associate  Assign Authorized Purchase Order Numbers for 'lori klein'  Seitert an Authorized Ship-To Location to view availation POC.  Authorized Ship-To Locations  BC PO POR LISTS  Coarge Coarge Coarg        | Or and cikl     In activation this sure for all currently available PORs at call at a finane POR, series the increador.     Ouck Tip       O' and cikl     In activation base for all current and Finane POR:     Ouck Tip       I and cikle     Activation base for All Current and Finane POR:     Ouck Tip       I and cikle     Increate and Finane POR:     Increate and Finane POR:       I and cikle     Increate and Finane POR:     Increate and Finane POR:       I and cikle     Increate and Finane POR:     Increate and Finane POR:       I and cikle     Increate and Finane POR:     Increate and Finane POR:       I and cikle     Increate and Finane POR:     Increate and Finane POR:       I and cikle     Increate and Finane POR:     Increate and Finane POR:       I and cikle     Increate and Finane POR:     Increate and Finane POR:       I and cikle     Increate and Finane POR:     Increate and Finane POR:       I and cikle     Increate and Finane POR:     Increate and Finane POR:       I and cikle     Increate and Finane POR:     Increate and Finane POR:       I and cikle     Increate and Finane POR:     Increate and Finane POR:       I and cikle     Increate and Finane POR:     Increate and Finane POR:       I and cikle     Increate and Finane POR:     Increate and Finane POR:       I and cikle     Increate and Finane POR:     Increate and Finane POR:                                                                                                    |
| Create New Associate  Assign Authorized Purchase Order Numbers for "lori klein"  Select an Authorized Purchase Order Numbers for "lori klein"  Select an Authorized Ship-To Locations  C PO POR LISTs C Image C PO POR LISTs C Image C POR Constructions  C POR Constructions  C POR Cons        | Or and cirk<br>Cost and cirk<br>Cost and cirk<br>Cost and cirk<br>Cost and cirk<br>Cost and cirk<br>Cost and cirk<br>Cost and cirk<br>Cost and Correct and Facture FOX<br>Cost and Correct and Facture FOX<br>Cost and Correct and Factor and Factor                                                                                                    |
| Create New Associate  Segin Authorized Purchase Order Numbers for "lori klein"  Seited an Authorized Purchase Order Numbers for "lori klein"  Seited an Authorized Purchase Order Numbers for "lori klein"  Second Status (Second Status)  Order te method for authorism Pos.  Conditionation for some for specific POs, select them in the list of Available POs  Conditionation for some for specific POs, select them in the list of Available POs  Conditionation for the list of POs soles  Second PO  Conditionation for the list of POs above and click "Away  Conditionation for the list of POs above and click "Awayay  Conditionation for the list of POs above and click "Awayay  Conditionation for the list of POs above and click "Awayay  Conditionation for the list of POs above and click "Awayay  Conditionation for the list of POs above and click "Awayay  Conditionation for the list of POs above and click "Awayay  Conditionation for the list of PO        | Or and rock     Description       Or and rock     Description       Used to be a finite POR, select the desclose     Oek Tip       "Under User for All Convert and Fabure POR     Oek Tip       Under User for All Convert and Fabure POR     Oek Tip       Or and rock     Oek Tip       Under User for All Convert and Fabure POR     Oek Tip       Or and rock     Oek Tip       Or and rock     Oek Tip                                                                                                    |

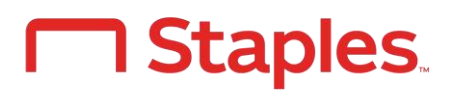

Assigning Budget Centers & Purchasing Orders Order Approvals

# Quick guide for Administrators on StaplesAdvantage.com

There are two easy ways Approvers can view, modify, approve or decline their pending orders before submission.

# Approve Orders from Your Home Page or Account Tab

- A Review the order displayed on your home page
- Or hover on Account, and select Approve Orders from the drop down menu
- C Click Approve or Decline if picking Decline, you must enter a reason

## **Review All Orders Pending Your Approval**

All orders pending your approval will be presented
 Use the left hand filters to search by order
 number, approver, ordered by or budget approvals

### **Global Approvals**

Global approvers can approve orders for all users and approve orders if an approver is not available.

- To find orders submitted to another Approver, click on Click Here button
- G Or click on "You can view orders pending approval for all users by Clicking Here" in order to see all pending orders for approval

## **Review or Modify an Order**

Click on the order number to review or modify the order

- Click Modify, to:
- Add a PO, PO Release or Budget
- Change the method of payment
- Edit the delivery date
- Don't modify
- Note: the Ship-to address cannot be changed
- Leave a comment if desired
- Click Submit Order

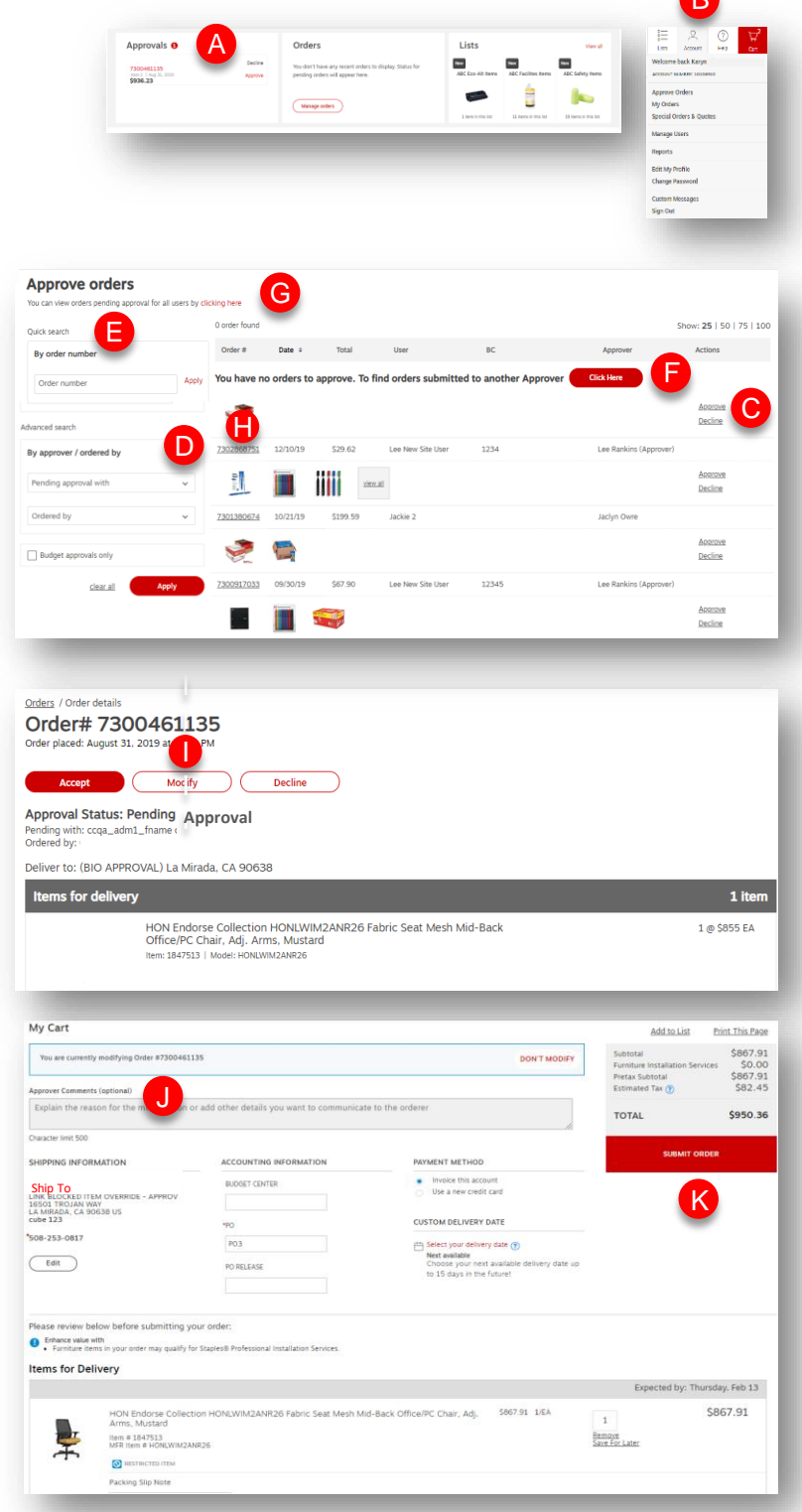